## Kaip sukurti tiesioginę nuorodą į e-Book on EBSCOhost

Tiesioginė nuoroda į EBSCOhost eBook duomenų bazių leidinį:

http://search.ebscohost.com/login.aspx?direct=true&scope=site&db=nlebk&db=nlabk&AN=XXXXX

URL adreso dalyje **AN=XXXXX, XXXXX** reikia pakeisti į pasirinktos eBook arba Audiobook Priėjimo Numerį

(Accession Number), kurį galima rasti Detaliame apraše (Detailed Record).